# PRÉ-INSCRIPTION SUR < Kalisport

# <u>Etape 1 :</u> Rendez-vous sur site internet des Grizzlys

|                                           | ACCUEIL | ARTICLES | LE CLUB Y EQUIPES Y EQUIPE D2 Y TOURNOIS Y PARTENAIRES Y BOUTIQUE CONTACT Y |  |  |  |  |  |  |  |
|-------------------------------------------|---------|----------|-----------------------------------------------------------------------------|--|--|--|--|--|--|--|
|                                           |         |          | Qui sommes nous? >                                                          |  |  |  |  |  |  |  |
| 1976 - C                                  |         |          | Organigramme >                                                              |  |  |  |  |  |  |  |
|                                           |         |          | Nous rejoindre > Devenir un grizzly                                         |  |  |  |  |  |  |  |
|                                           |         |          | Projet sportif Planning des                                                 |  |  |  |  |  |  |  |
|                                           |         |          | entrainements                                                               |  |  |  |  |  |  |  |
|                                           |         | DE       | EVENEZ L'équipement du NAIRE                                                |  |  |  |  |  |  |  |
| ACCUEL / PARTENAIRES / DEVENIZ PARTENAIRE |         |          |                                                                             |  |  |  |  |  |  |  |
|                                           |         |          |                                                                             |  |  |  |  |  |  |  |
|                                           |         |          |                                                                             |  |  |  |  |  |  |  |
|                                           |         |          |                                                                             |  |  |  |  |  |  |  |

### Etape 2 : Sur la page "Devenir un grizzly", cliquer sur le lien suivant :

VOUS POUVEZ DÈS À PRÉSENT:

ADHÉRER OU RENOUVELER VOTRE ADHÉSION AU CLUB POUR LA SAISON
2024-2025 -> LIEN ICI

#### Etape 3 : Télécharger et remplir les documents

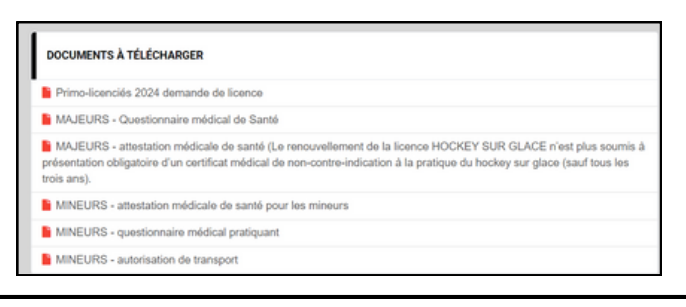

le questionnaire médical sert à remplir le document "Attestation médicale de santé pour les mineurs (**il n'est pas à joindre dans l'étape 7**)

<u>Etape 4 :</u> Sur la page "pré-inscription", cliquer sur "Se connecter pour accéder à la pré-inscription" :

JE SOUHAITE M'INSCRIRE POUR LA SAISON 2024-2025

J'AI DÉJÀ UN COMPTE DE CONNEXION SUR CE SITE

Se connecter pour accéder à la pré-inscription

#### Etape 5 : Sélectionner un "Profil adhérent"

| NOUTHIER Thomas                           | Sélectionner ce profil →                                      |
|-------------------------------------------|---------------------------------------------------------------|
| Profil non présent dans cette liste Ignor | rer et ajouter un nouvelle pré-inscription $	ilde{	extsf{a}}$ |

En cliquant sur "Sélectionner ce profil" vous allez pré-inscrire uniquement un profil

Si vous avez plusieurs enfants il faudra recommencer avec son profil

<u>Exemple :</u> Je sélectionne le profil de Lucas, une fois sa pré-inscription terminée, je clique sur "Ajouter une nouvelle pré-inscription" pour sélectionner le profil de Thomas et faire sa pré-inscription

| 'AI DÉJÀ UN | COMPTE DE C  | ONNEXION | I SUR CE SITE |                 |             |            |           |
|-------------|--------------|----------|---------------|-----------------|-------------|------------|-----------|
|             |              |          |               |                 |             | Am         |           |
| MES PRÉ-    | INSCRIPTIONS | ŝ        |               |                 |             | $\leq$     |           |
| Saison      | NOM          | Prénom   | Catégorie     | Statut          | Saisie      | Actions    | Suivi     |
| 2024-2025   | VOUTHIER     | Lucas    | U11           | Enregistrée     | 06/07/2024  | A Modifier | Q Accéder |
|             |              |          | Ajouter une   | nouvelle pré-ir | scription → |            |           |

## **<u>Etape 6 :</u>** Remplir les renseignements demandé :

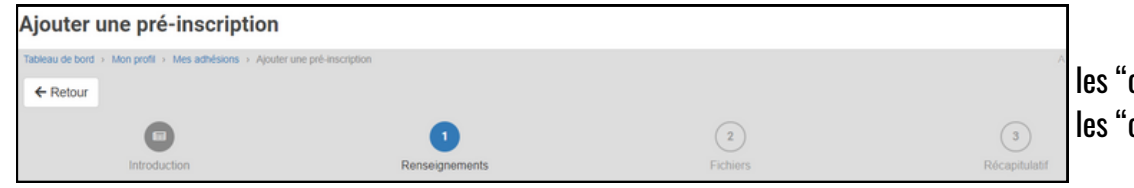

les "cases rouges" sont obligatoires les "cases blanches" sont facultatives

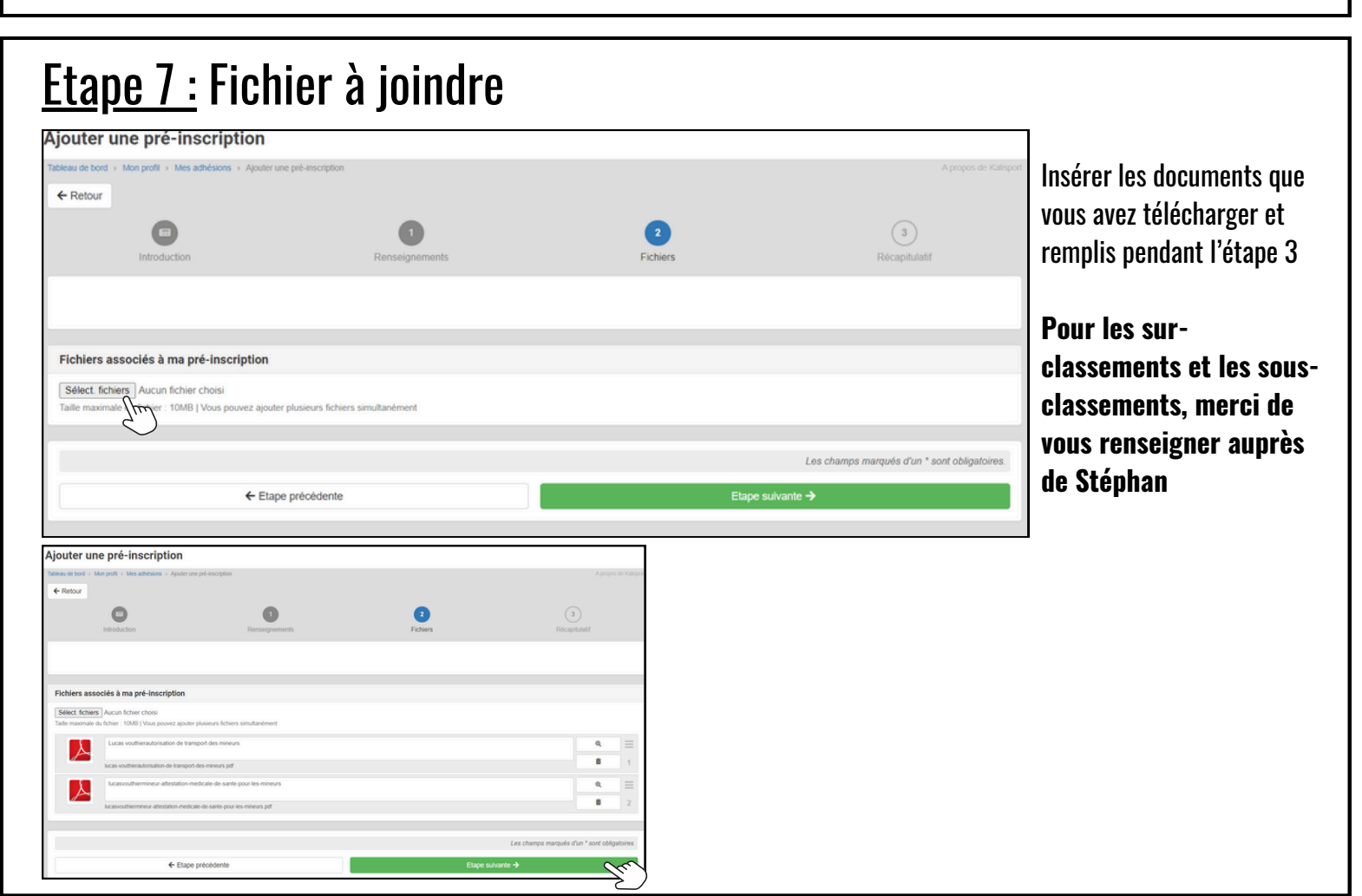

La pré-inscription de votre enfant est terminée Si vous avez un autre enfant, il suffit de suivre les mêmes étapes en cliquant sur son profil